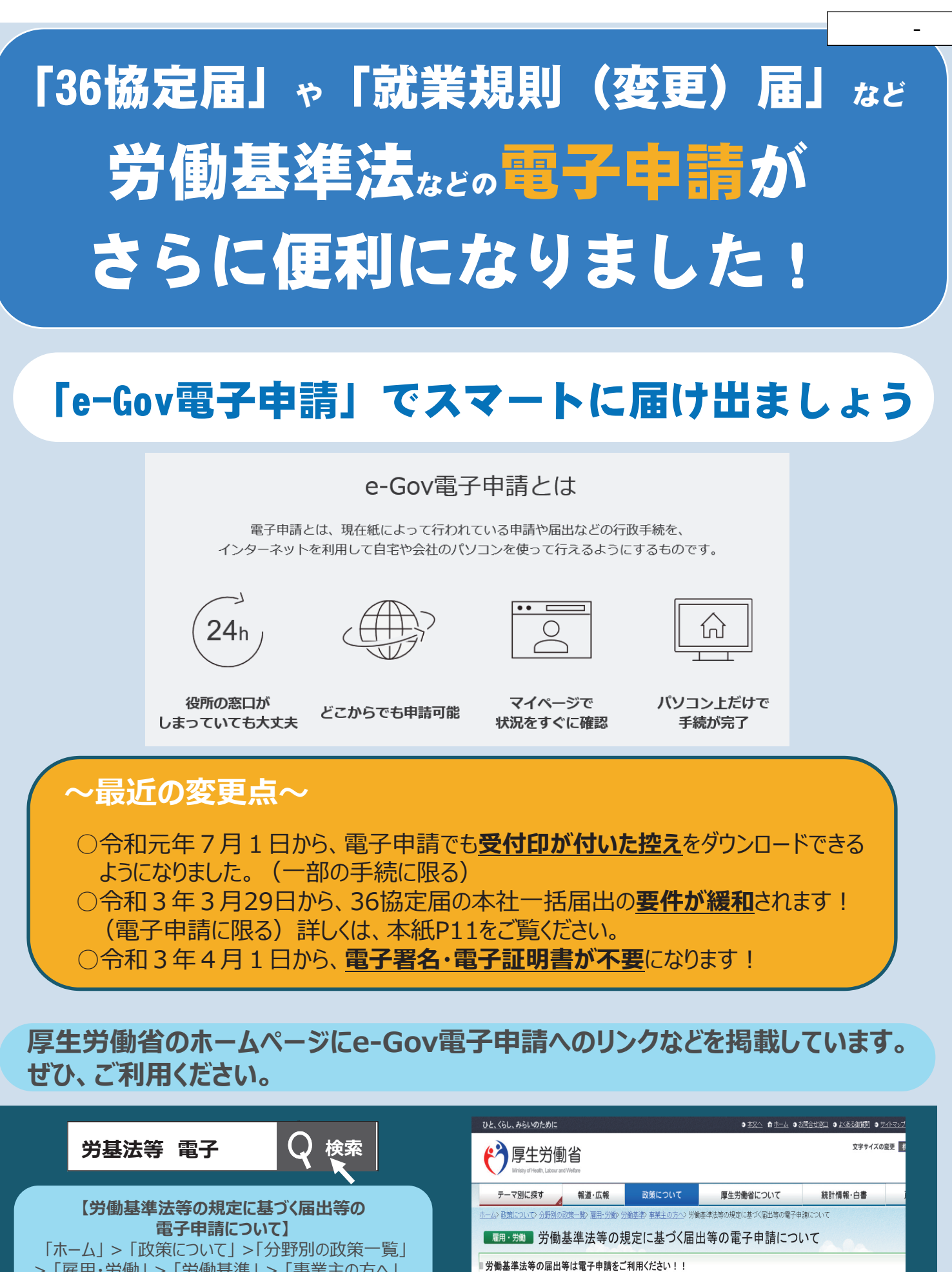

>「雇用・労働」>「労働基準」>「事業主の方へ」 >「労働基準法等の規定に基づく届出等の電子申請 についてし

(お知らせ) ☆新型コロナウイルスの感染拡大防止のため、「36協定届」や「就業規則の届出」などの各種届出・申請は、電子申請を利用しましょう! 毎年、3月の年度末と4月の年度初めには、労働基準監督署の受付窓口が来庁者の方で混雑いたします。

厚生労働省·都道府県労働局·労働基準監督署

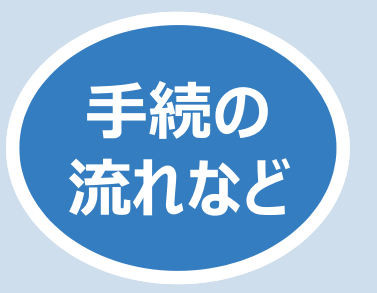

e-Govの申請画面に沿って、 P3から「電子申請を行うための準備」、 P7から「36協定届(各事業場単位・特別条項付き) の手続方法」をご紹介します。

<手続の概要> 事前準備から提出完了までの流れについて

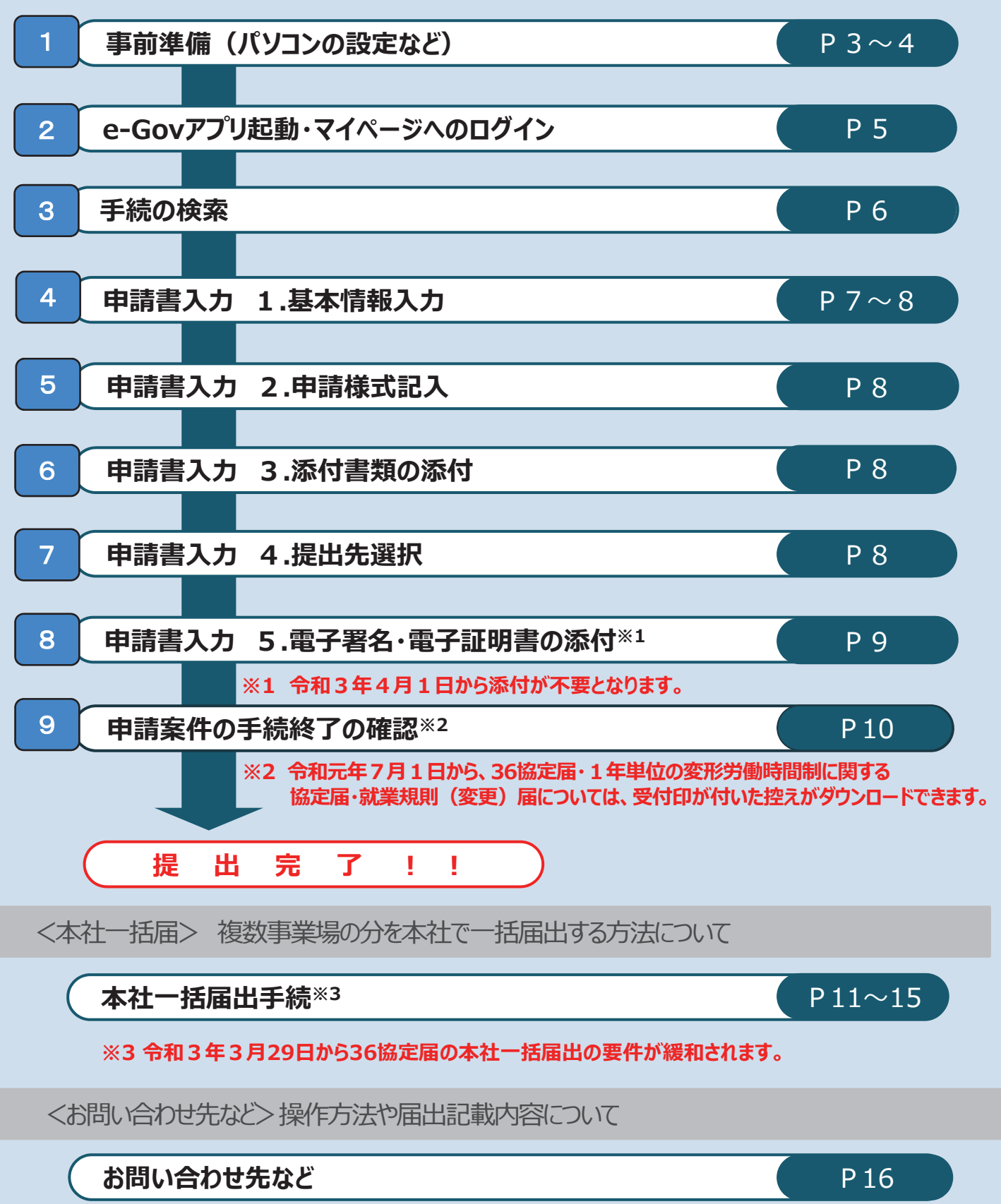

2

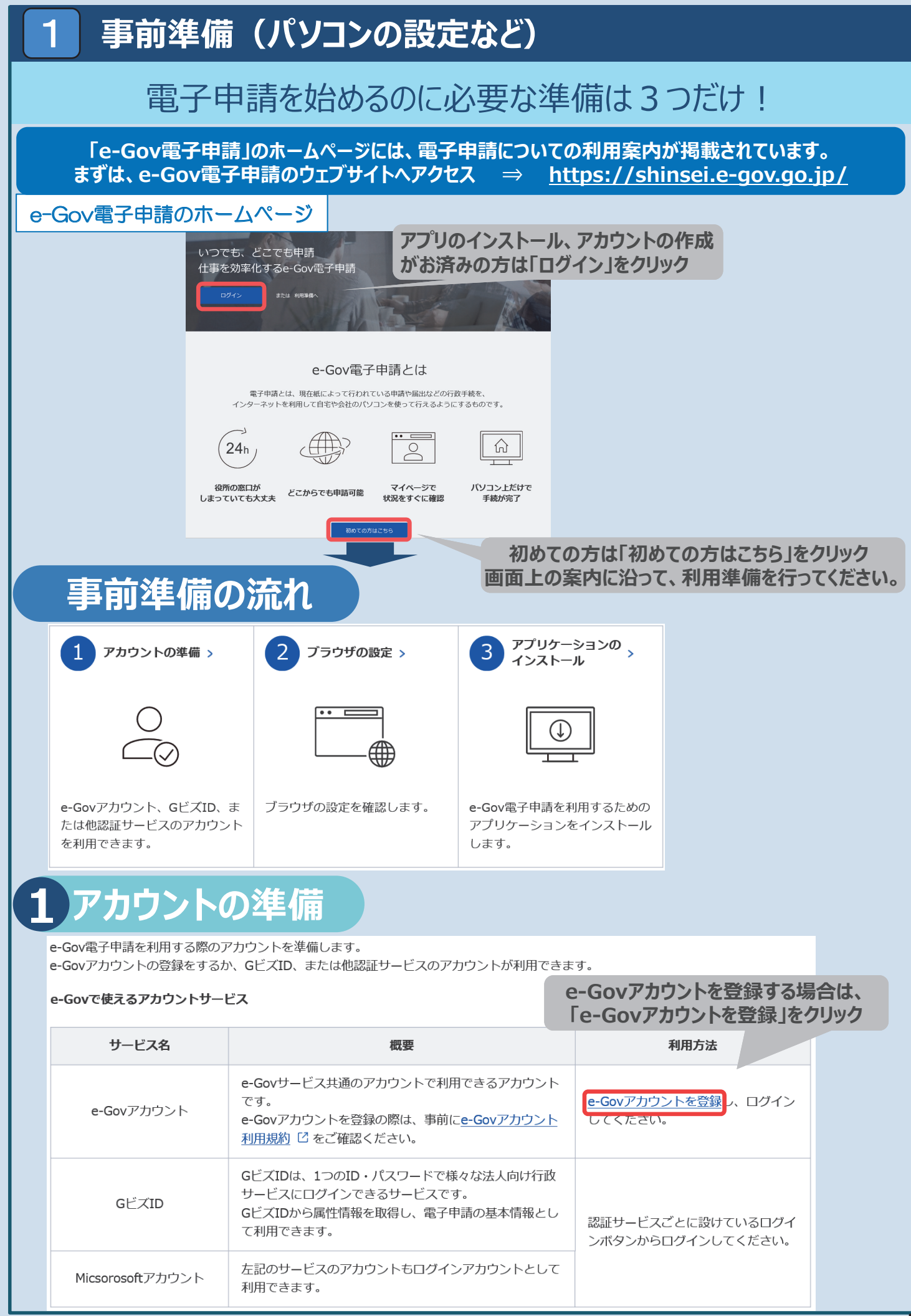

| POPDIO BCC     CONSTRUCTIVE ARRAY SETURATION     CONSTRUCTIVE ARRAY SETURATION     CONSTRUCTIVE ARRAY SETURATION     CONSTRUCTIVE     CONSTRUCTIVE     C |                                                                                                    |  |
|----------------------------------------------------------------------------------------------------|----------------------------------------------------------------------------------------------------|--|
|                                                                                                    | 2 つうつけの設定を確認し、必要な方は設定を行います。<br>ボップアップブロックの解除<br>ブラウザのポップアップブロックを解除します。<br>ブロックが有効のまま利用すると、正しく画面が表示されない場合が<br>あります。<br>設定手順を確認 [] |  |
|                                                                                                    | <b>信頼済みサイトへの登録(Internet Explorer 11の場合のみ)</b><br>本サイトを「信頼済みサイト」に登録します。<br>未登録のまま利用すると、警告メッセージ等が表示される場合があり<br>ます。<br>設定手順を確認 □    |  |
| e                                                                                                    | <b>3 アプリケーションのインストール</b><br>e-Gov電子申請アプリケーションをインストールします。                                                                         |  |
|                                                                                                    | なお、インストールには、管理者アカウントが必要です。<br>Windows版 macOS版                                                                                    |  |
|                                                                                                    | e-Gov電子申請アプリケーションの<br>ダウンロード(Windows版)<br>・ Gov電子申請アプリケーションの<br>ダウンロード(mac OS版)                                                  |  |
|                                                                                                    | インストール手順を確認(Windows版) []                                                                                                    |  |
|                                                                                                    | 電子署名・電子証明書の取扱いについて                                                                                                    |  |
|                                                                                                    | これまで、労働基準法、最低賃金法、賃金の支払の確保等に関する法律に基づく<br>届出などの電子申請については電子署名・電子証明書の添付が必須でしたが、<br><mark>令和3年4月1日から電子署名・電子証明書の添付が不要に</mark> なります!    |  |
| 7                                                                                                    | 社会保険労務士などが提出代行を行うときに必要な添付資料について                                                                                                  |  |
|                                                                                                    | 令和3年4月1日から社会保険労務士・社会保険労務士法人が労働基準法、最低賃金法、賃金の支払の確保等に関する法律に基づく届出などの電子申請について提出代行を行う場合は、                                              |  |
|                                                                                                    | ○提出代行に関する証明書(社会保険労務士証票のコピーを貼付したもの)                                                                                               |  |
|                                                                                                    | をPDF形式などで添付する必要があります。                                                                                                    |  |
|                                                                                                    | ※ 社会保険労務士証票の写しを添付していただくことにより、社会保険労務士などの電子署名・電子証<br>明書を添付することなく、電子申請による提出代行ができるようになります。                                           |  |

 ※ 提出代行に関する証明書の見本は、厚生労働省ホームページ <u>https://www.mhlw.go.jp/stf/seisakunitsuite/bunya/0000184033.html</u> の「社会保険労務士の皆様へ」の欄に掲載しています。 上記のホームページは「労基法等 電子」で検索できます。

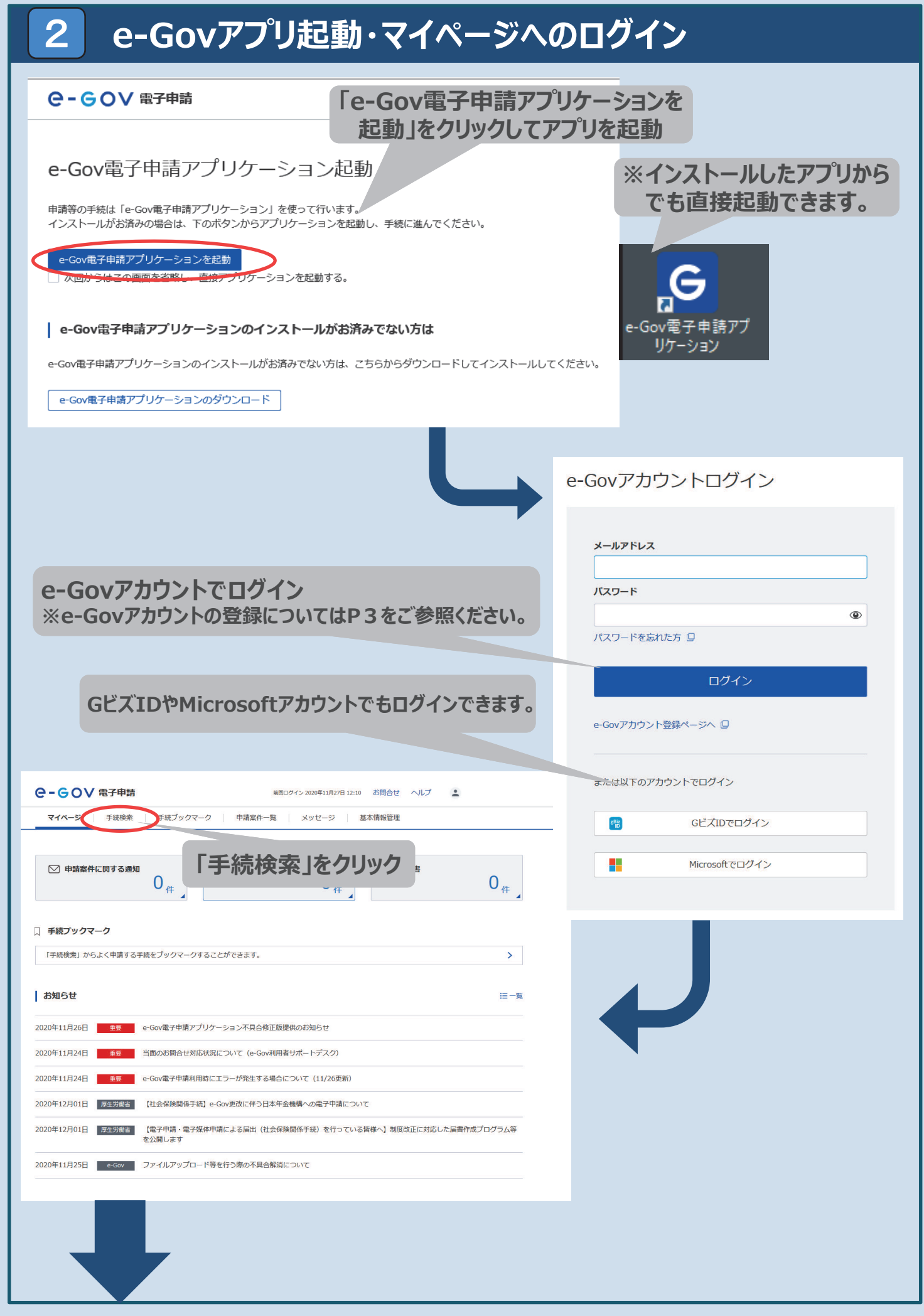

| <b>3</b> 手続の検索                                                                                                    |                                             |
|----------------------------------------------------------------------------------------------------|---------------------------------------------|
|                                                                                                    |                                             |
|                                                                                                    |                                             |
| マイページ         手続ブックマーク         申請案件一覧         メッセージ         基本情報管理                                                                                                    |                                             |
|                                                                                                    |                                             |
| 手続検索<br>e-Govで受付可能な手続が検索できます。                                                                                                    |                                             |
|                                                                                                    |                                             |
| 事業(所)の新規適用       被保険者の資格取得・転勤          事業(所)の所在地又は名称等の変更       被保険者の資格喪失          事業主の代理人の選任又は解任       事業所の廃止          被保険者の氏名変更       退職に関する手続(定年退職後も自社で再雇用する場合)          退職に関する手続(定年退職後はもう雇用しないという場合) |                                             |
| ◎ 手続名称から探す                                                                                                    | をクリック                                       |
| 検索                                                                                                    |                                             |
| ※「時間外労働」と入力して検索した例                                                                                                    | 手続名をクリックする と 手続の概要が記                        |
|                                                                                                    | 載されたページに移                                   |
| マイページ <b>手続検索</b> 手続ブックマーク 申請案件一覧 メッセージ 基本情報管理                                                                                                    | ります。                                        |
|                                                                                                    | 「申請書入力へ」<br>をクリックすると、<br>申請書作成ペー<br>ジに移ります。 |
| 電子署名必要 連名可 日前営人力へ 日前営人力へ                                                                                                    |                                             |
|                                                                                                    |                                             |

#### これと準備売」とす。 次のページから、電子申請の手続例をご紹介します。

手続例

4

### 36協定届(各事業場単位・特別条項付き)

## 申請書入力 1.基本情報入力

| C-GOV 電子申請 お明白せ へルプ 上                                                                                                    |                                                                                                    |                                                                                                    |
|----------------------------------------------------------------------------------------------------|----------------------------------------------------------------------------------------------------|----------------------------------------------------------------------------------------------------|
| <ul> <li>(はまた)</li> <li>(はまた)</li> <li>中請書入力</li> <li>基本構動を説明し、特望・現出地域に必要は専調を入りしてください。</li> <li>1. 基本情報</li> <li>発起す。現実する場合には、それぞれ違志が多っと押してください。</li> </ul>                                                                                                    | 「申請者情報を設定」をクリックし、<br>申請者(申請・届出等を行う法人<br>名など)の情報を入力                                                                                                    | 「連絡先情報を設定」をクリックし、<br>申請・届出等に関して労働基準<br>監督署から問い合わせなどを行う<br>際のご連絡先等の情報を入力                                                                                                    |
| 申請者倍程<br>  #3.4名<br>  #3.4名<br>  #3.4名<br>  #3.4名<br>  #3.4名<br>  #3.4名<br>  #3.4名<br>  #3.4名<br>  #3.4名<br>  #3.4名<br>  #3.4名<br>  #3.4名<br>  #3.4名<br>  #3.4名<br>  #3.4名<br>  #3.4名<br>  #3.4名<br>  #3.4名<br>  #3.4名<br>  #3.4名<br>  #3.4名<br>  #3.4名<br>  #3.4名<br>  #3.4名<br>  #3.4名<br>  #3.4名<br>  #3.4<br>  #3.4<br> | 申請者情報入力<br>個人が法人が選択後、申請者の情報を入力してください。                                                                                                    | 連絡先情報入力<br>個人が法人が選択後、激励系の情報を入力してください。                                                                                                    |
| 道路先情報<br>■■ ■ ■ ■ ■ ■ ■ ■ ■ ■ ■ ■ ■ ■ ■ ■ ■ ■                                                                                                     | 個人・法人選択<br>申請者が領人が法人が選択してください。<br>○ 個人 ● 法人<br>  申請者情報                                                                                                    | <ul> <li>【個人・法人選択</li> <li>激気が個人が法人が選択してください。</li> <li>○ 個人 ● 法人</li> <li>「連絡先情報</li> <li>● 第一期に応覚する特徴機能を知知ならかの情報を入力してください。</li> </ul>                                                                                                    |
| 申請者が法人の場合は<br>法人番号の入力が必須で<br>す。法人番号を入力し、「法<br>人情報自動入力」をクリック<br>すると、名称等が自動入力<br>されます。                                                                                                    | 世 国 加速人番号     「<br>「<br>「<br>「<br>「<br>」<br>」<br>二<br>二                                                                                                    | tággy 38 t an Juli C 4 E de W                                                                                                    |
|                                                                                                    | ■14324日氏石<br>1938<br>■14324年4月26日<br>1937<br>■1453年4月26日<br>1937<br>●1937<br>●1937 | 代表省氏名のフリガナ     (5)     (5)     (5)     (5)     (5)     (5)     (5)     (5)     (5)     (5)     (5)     (5)     (5)     (5)     (5)     (5)     (5)     (5)     (5)     (5)     (5)     (5)     (5)     (5)     (5)     (5)     (5)     (5)     (5)     (5)     (5)     (5)     (5)     (5)     (5)     (5)     (5)     (5)     (5)     (5)     (5)     (5)     (5)     (5)     (5)     (5)     (5)     (5)     (5)     (5)     (5)     (5)     (5)     (5)     (5)     (5)     (5)     (5)     (5)     (5)     (5)     (5)     (5)     (5)     (5)     (5)     (5)     (5)     (5)     (5)     (5)     (5)     (5)     (5)     (5)     (5)     (5)     (5)     (5)     (5)     (5)     (5)     (5)     (5)     (5)     (5)     (5)     (5)     (5)     (5)     (5)     (5)     (5)     (5)     (5)     (5)     (5)     (5)     (5)     (5)     (5)     (5)     (5)     (5)     (5)     (5)     (5)     (5)     (5)     (5)     (5)     (5)     (5)     (5)     (5)     (5)     (5)     (5)     (5)     (5)     (5)     (5)     (5)     (5)     (5)     (5)     (5)     (5)     (5)     (5)     (5)     (5)     (5)     (5)     (5)     (5)     (5)     (5)     (5)     (5)     (5)     (5)     (5)     (5)     (5)     (5)     (5)     (5)     (5)     (5)     (5)     (5)     (5)     (5)     (5)     (5)     (5)     (5)     (5)     (5)     (5)     (5)     (5)     (5)     (5)     (5)     (5)     (5)     (5)     (5)     (5)     (5)     (5)     (5)     (5)     (5)     (5)     (5)     (5)     (5)     (5)     (5)     (5)     (5)     (5)     (5)     (5)     (5)     (5)     (5)     (5)     (5)     (5)     (5)     (5)     (5)     (5)     (5)     (5)     (5)     (5)     (5)     (5)     (5)     (5)     (5)     (5)     (5)     (5)     (5)     (5)     (5)     (5)     (5)     (5)     (5)     (5)     (5)     (5)     (5)     (5)     (5)     (5)     (5)     (5)     (5)     (5)     (5)     (5)     (5)     (5)     (5)     (5)     (5)     (5)     (5)     (5)     (5)     (5)     (5)     (5)     (5)     (5)     (5)     (5)     (5)     (5)     (5)     (5)     (5)     (5)     (5)     (5) |
| 郵便番号を入力し、「住所<br>自動入力」をクリックすると、<br>該当する住所が自動で入力<br>されます。                                                                                                    |                                                                                                    |                                                                                                    |
|                                                                                                    | 中シュート           トウキョウト           キ病りかオでスカルてくだきい。            ・         ・         ・                                                                                                    | トンキョット           金肉のカナで入力してください、           二 住所・1 (市区町村、行政区及び町名番地)           それのシロジャント・ト・2           金属で入力してください。           ご 住所・1 フリガナ           チョダッカスミンセキ           金鳥のワカナで入力してください。           ご 住所・2 (ビル名)           金鳥のワカナで入力してください。           ご 住所・2 (ビル名)           中央内国がまた 19世                                                                                                    |
|                                                                                                    | *#でスカルでください、<br>画 住所・2 フリガナ<br>* 3-0×10×10×10×40×4                                                                                                    | ##TADUCCERANL<br>国住所:2フリガナ<br>FaJODISOFIDSHIDSHIPF(二コワカン<br>#ADDITCADUCCERANL<br>電話番号<br>1 1 145 - 7090<br>#ABEFCADUCCERANL<br>E FAX番号<br>1 1 145 - 7090                                                                                                    |
| 記入した情報を次回も使う<br>場合はチェックが入っている<br>ことを確認してください。                                                                                                    | *###Ft ADUCK ENA<br>■E 電子メールアドレス<br>#bcl@efg.jp<br>C COP#書情報を次回を使うために登録する<br>#re2世北 Pracease<br>Pracease<br>Pracease                                                                                                    | ###FCADUCCROW<br>■ 電子メールアドレス<br>shod@elg.jp<br>■ この後線先情報を次回も使うために登録する<br>#*>200                                                                                                    |

手続例

5

### 36協定届(各事業場単位・特別条項付き)

# 申請書入力 2.申請様式記入

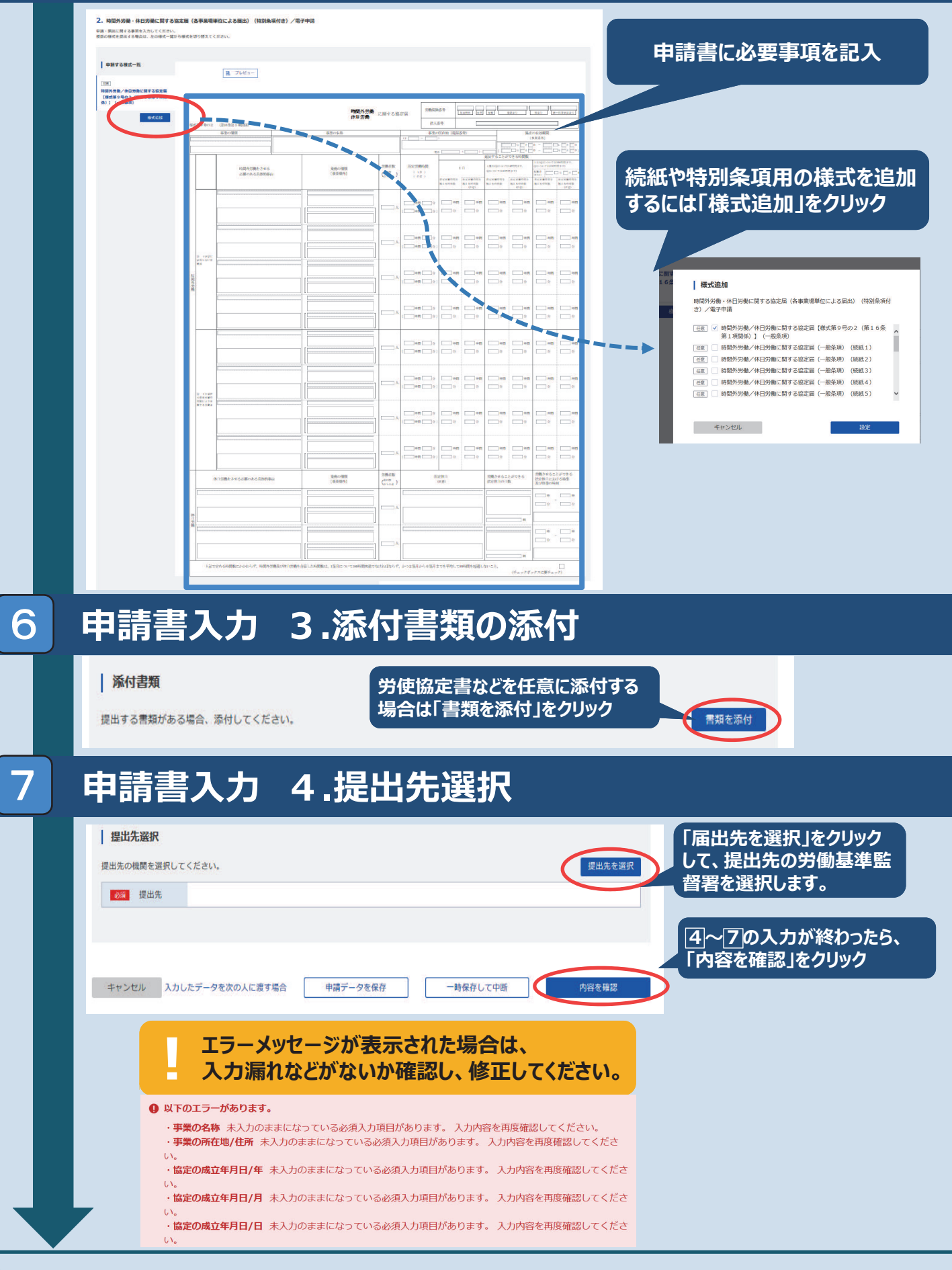

手続例

8

# 申請書入力 5.電子署名・電子証明書の添付

| 時間外労働・休日5<br>き)/電子申請                                                                                                    | 労働に関する協定届(各事業場単位による届出)(特別条項付                                                                                                    |
|----------------------------------------------------------------------------------------------------|----------------------------------------------------------------------------------------------------|
| ✓ 時間外労働/休<br>第1項関係)】                                                                                                    |                                                                                                    |
| ✓ 時間外労働/休                                                                                                    | 福労働に関する設定は(特別条項)(機械1) ※ ア 们 3 年 4 月 1 口 かり 电 丁 省 石・                                                                                                    |
|                                                                                                    | 電子証明書が不要になります。                                                                                                    |
|                                                                                                    |                                                                                                    |
|                                                                                                    |                                                                                                    |
| بر من الم                                                                                                    |                                                                                                    |
| キャンビル                                                                                                    |                                                                                                    |
|                                                                                                    | 電子署名を添付する対象を選択し、<br>「設定」をクリック                                                                                                    |
|                                                                                                    |                                                                                                    |
| e-GoV 電                                                                                                    | 子申請 お協会せ ヘルプ 💄                                                                                                    |
| 申詞                                                                                                    | <b>善者入力 申請內容確認 提出完了</b>                                                                                                    |
|                                                                                                    |                                                                                                    |
| 申請内容確認                                                                                                    | 77<br>心                                                                                                    |
| 入力内容を確認し、「提                                                                                                    | 出」ポタンを押してください。                                                                                                    |
| tt i 45+0                                                                                                    |                                                                                                    |
| 基本情報                                                                                                    |                                                                                                    |
| 申請者情報                                                                                                    |                                                                                                    |
| 法人名                                                                                                    |                                                                                                    |
| 住所                                                                                                    |                                                                                                    |
|                                                                                                    |                                                                                                    |
| 連絡先情報                                                                                                    |                                                                                                    |
| 法人名                                                                                                    |                                                                                                    |
| A DECEMBER OF A DECEMBER OF A DECEMBER OF A DECEMBER OF A DECEMBER OF A DECEMBER OF A DECEMBER OF A DECEMBER OF                                                |                                                                                                    |
| 住所                                                                                                    |                                                                                                    |
| 住所                                                                                                    |                                                                                                    |
| 他市7000000<br>住所<br><b>手続名称</b><br>時間外労働・休日労                                                                                                    | )働に関する協定届(各事業場単位による屈出)(特別条項付き)/電子申請                                                                                                    |
| <ul> <li>本市でルルロ</li> <li>住所</li> <li>手続名称</li> <li>時間外労働・休日労</li> <li>申請書提出対象一</li> </ul>                                                                      | 適に関する協定届(各事業場単位による届出)(特別条項付き)/電子申請                                                                                                    |
| 住所     「手続名称     時間外労働・休日労     申請書提出対象     申請書を称                                                                                                    | 働に関する協定届(各事業場単位による届出)(特別条項付き)/電子申請<br>5<br>時間外労働/休日労働に関する協定層【株式第9号の2(第16条第1項例係)】(一般条項)<br>時間外労働/休日労働に関する協定層【株式第9号の2(第16条第1項例係)】(一般条項)<br>時間外労働/休日労働に関する協定層【株式第9号の2(第16条第1項例係)】(一般条項)<br>時間外労働/休日労働に関する協定層【特別条項)(統紅)                                                                                                    |
|                                                                                                    | <ul> <li>(関する協定届(各事業場単位による届出)(特別条項付き)/電子申請</li> <li>(新聞外労働/休日労働に関する協定届(探試運9号の2(第16条第1項関係))(一般条項)<br/>時間外労働/休日労働に関する協定届(特別条項)(統(1))</li> <li>(一般条項)<br/>通 フレビュー<br/>風 フレビュー</li> <li>(確認ができたら「提出」をクリック</li> </ul>                                                                                                    |
|                                                                                                    | (第) (第) (第) (第) (第) (第) (第) (第) (第) (第)                                                                                                    |
|                                                                                                    | (第二) (特別条項付き)/電子申請 (第二) (特別条項付き)/電子申請 (第二) (中約条項)(第二) (中約条項)(第二) (中給条項) (中給条項) (中給条項) (中給条項) (中給条項) (中約条項) (中約                                                                                                    |
| <ul> <li>(住所)</li> <li>(住所)</li> <li>(市場書提出対象一)</li> <li>申請書提出対象一</li> <li>申請書提出対象一</li> <li>申請書提出対象一</li> <li>(市場書名称)</li> <li>(現出先)</li> <li>(後正)</li> </ul> | 働に関する協定届(各事業場単位による届出)(特別条項付き)/電子申請                                                                                                    |
|                                                                                                    | 働に関する協定届(各事業場単位による屈出)(特別条項付き)/電子申請<br>5<br>酸型分類4/休日分類に関する協定届(修別条項)(統(約)、「一金条項)<br>酸型 プレビュー<br>酸 プレビュー<br>酸 プレビュー<br>酸 プレビュー<br>酸 プレビュー<br>酸 プレビュー<br>酸 プレビュー                                                                                                    |
|                                                                                                    | 第に関する協定局(各事業毎単位による届出)(特別条項付き)/電子申請 第二 第二 <                                                                                                    |
|                                                                                                    | <ul> <li>(特別の意思)(特別の条項付き)/電子申請</li> <li>(特別の条項付き)/電子申請</li> <li>(特別の意思)(特別の条項付き)/電子申請</li> <li>(特別の意思)(特別の条項付き)/電子申請</li> <li>(中国の方面をたら「提出」をクリック</li> <li>(日本の方面をたけでは取下げや添付書類のまた。</li> </ul>                                                                                                    |
|                                                                                                    | அспятаваеца (Аважаницська вана) (Калаканица) (Калаканица) (Калак  |
|                                                                                                    | <ul> <li>Веления сайда (Авжданий (МЭЖДАНИЕ) / ФЕРИНА</li> <li>Веления сайда (Авжданий (МЭЖДАНИЕ) / ФЕРИНА</li> <li>Веления Сайда (МЭЖДАНИЕ) (ФЕРИНАНИЕ) (Веления (МЭЖДАНИЕ) (ФЕРИНАНИЕ) (Веления (МЭЖДАНИЕ) (ФЕРИНАНИЕ) (Веления (МЭЖДАНИЕ) (ФЕРИНАНИЕ) (Веления (МЭЖДАНИЕ) (ФЕРИНАНИЕ) (Веления (МЭЖДАНИЕ) (ФЕРИНАНИЕ) (ФЕРИНАНИЕ) (Веления (МЭЖДАНИЕ) (ФЕРИНАНИЕ) (ФЕРИНИЕ) (ФЕРИНИЕ) (ФЕРИНИ</li></ul> |
|                                                                                                    | (周に関する協定圏(各乗乗場単位による届出)(特別条項付き)/モ子中周<br>を<br>18巻5分巻/付日労働に関する協定圏(転気割-30分に)(一位気羽<br>18巻5分巻/付日労働に関する協定圏(特別条項)(低低1)<br>18巻5分巻/付日労働に関する協定圏(特別条項)(低低1)<br>18巻5分巻/イ日労働に関する協定圏(特別条項)(低低1)<br>18巻5分巻/イ日労働に関する協定圏(特別条項)(低低1)<br>18巻5分巻/イ日労働に関する協定圏(特別条項)(低低1)<br>18巻5分巻/イ日労働に関する協定圏(特別条項)(低低1)<br>18巻5分巻/イロ労働に関する協定圏(特別条項)(低低1)<br>18巻5分巻/イロ労働に関する協定圏(特別条項)(低低1)<br>18巻5分巻/イロ労働に関する協定圏(特別条項)(低低1)<br>18巻5分巻/イロ労働に関する協定圏(特別条項)(低低1)<br>18巻5分巻/イロ労働に関する協定圏(特別条項)(低低1)<br>18巻5分巻/イロ労働に関する協定圏(特別条項)(低低1)<br>18巻5分巻/イロ労働に関する協定圏(特別条項)(低低1)<br>18巻5分巻/イロ労働に関する協定 (低一切)<br>18巻5分 (低低1)<br>18巻5分 (低低1)<br>18<br>18<br>18<br>18<br>18<br>18<br>18<br>18<br>18<br>18                                                                                                    |
|                                                                                                    | <ul> <li>அклярзайся (Азаянание) (Номужина) / Ферния</li> <li>Валование (Номужина) / Серния</li> <li>Валование (Номужина) / Серния</li></ul>                                                                                                    |

| 手続例 | 36協定届(各事業場単位・特別条項付き)                                                                                                    |
|-----|----------------------------------------------------------------------------------------------------|
| 9 申 | 請案件の手続終了の確認                                                                                                    |
|     | <ul> <li>「申請案件一覧」から、提出後の処理状況の確認や、電子公文書のダウン<br/>ロードができます。</li> <li>「申請案件一覧」はスマートフォンからでも確認できます(電子公文書の<br/>ダウンロードはできません)。</li> <li>e-Gov上の「利用者設定変更」で「案件ステータス」を受信する設定にする<br/>と、進捗状況がメール通知されるようになります。</li> </ul>                     |
|     | C-GOV 電子申請       お間合せ ペルン       ここをクリックして「利用者         マイページ 手続焼素 手続ブックマーク 中画家作一覧 メッセージ 基本値報告課       シリン 中画家作一覧 メッセージ 基本値報告課       ごこをクリックして「利用者         コイページ 手続焼素 手続ブックマーク 中画家作一覧 メッセージ 基本値報告課       コレン の       通知の受信設定ができます。 |
|     | 申請案件一覧<br>cnatockmp時した案件の一覧です。<br>e-Govアカウント                                                                                                    |
|     | 取込条件     利用者設定       1件     表示件数 20 v     電子申請(トライアル)                                                                                                    |
|     | 到達日時 ■ R順 № R順 ■ 第二 11 差 台 写 で クリック 約付状況 約付待ち件数 補正通知件数 公文書等件数 申請案件一覧(トライアル)<br>列達番号:20201202123012970 列達日時:2020年12月2日12時30分                                                                                                    |
|     | 時間が労働・株日労働に関する協定届(各事業場単位による届出)(特別条項付き)/電子申請     ログアウト                                                                                                    |
|     | 2 要素認証・追加認証設定解除                                                                                                    |
|     |                                                                                                    |
|     | 以上で手続は完了です。                                                                                                    |

## 本社一括届出手続

#### ○本社一括届出とは

36協定届や就業規則(変更)届については、事業場単位でそれぞれの所在地を管轄 する労働基準監督署(以下「所轄署」)に届け出る必要がありますが、以下の条件に該 当する場合には、本社において各事業場の届出を一括して本社の所轄署に届け出るこ とができます。

| 36協定届の条件                                                                                                    | 就業規則(変更)届の条件                                                                         |
|----------------------------------------------------------------------------------------------------|--------------------------------------------------------------------------------------|
| ・「労働保険番号」<br>・「事業の種類」<br>・「事業の名称」<br>・「事業の所在地(電話番号)」<br>・「労働者数(満18歳以上の者)」<br>・「協定成立年月日」<br><u>以外の協定内容が同一</u> であること | <ol> <li>1本社で作成された就業規則と<br/>各事業場の就業規則の内容<br/>が<u>同一である</u>こと</li> <li>かつ、</li> </ol> |
| ※令和3年3月29日から、電子申請<br>するときのみ、36協定届の労働者<br>代表が事業場ごとに異なっていても<br>本社一括届出が可能となります。                                       | ② <u>各事業場分の労働者代表の</u><br><u>意見書</u> が添付されていること                                       |

e-Gov電子申請の申請画面に沿ってP13から、「36協定届(本社一括・ 特別条項付き)」、「就業規則(変更)届」の手続方法をご紹介します。

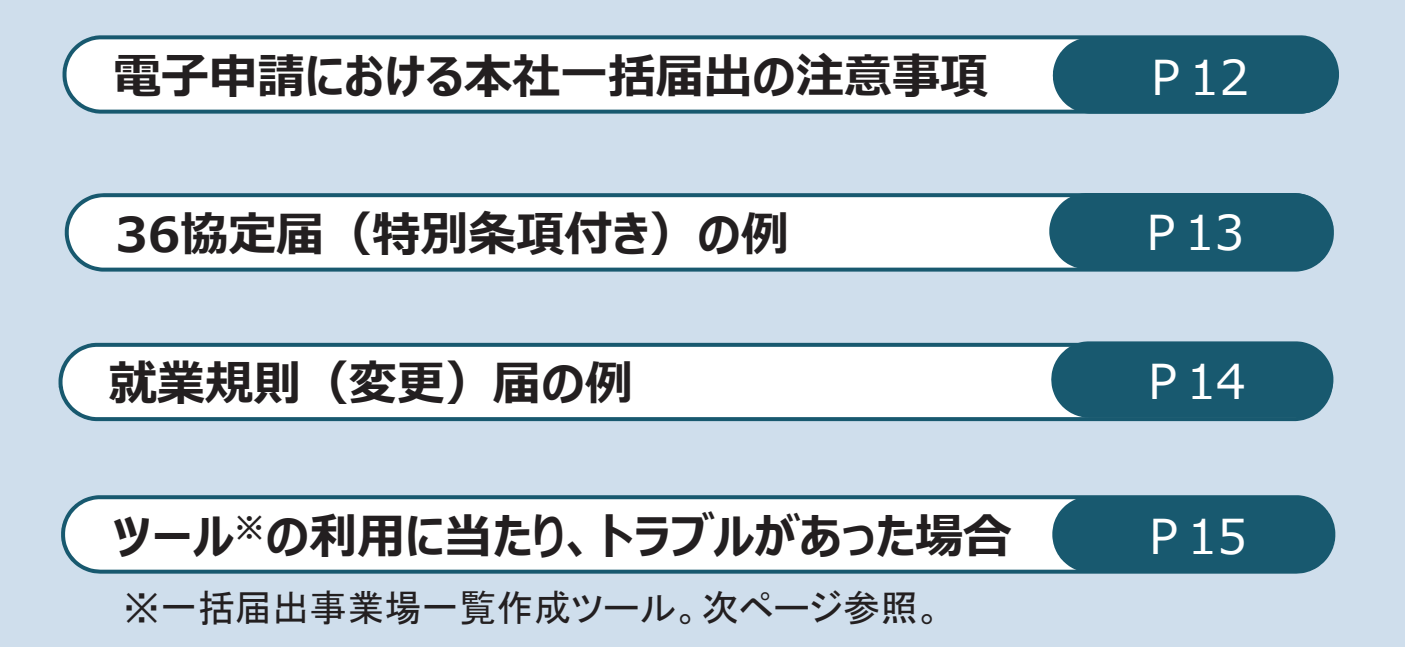

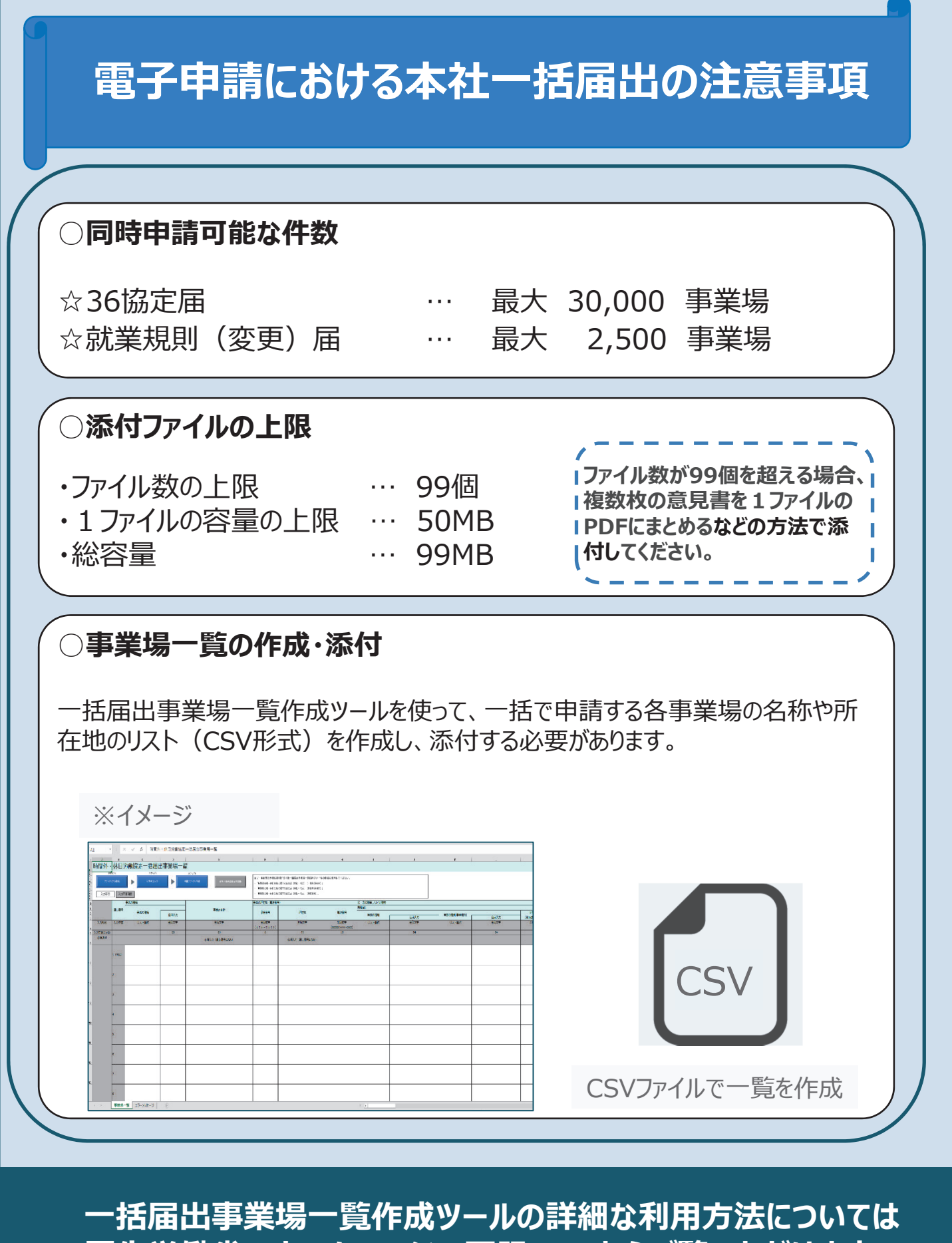

□ 酒油田事未場一員fF成ツールの評和な利用方法については 厚生労働省のホームページの下記URLからご覧いただけます。 <u>https://www.mhlw.go.jp/content/11200000/000734127.pdf</u>

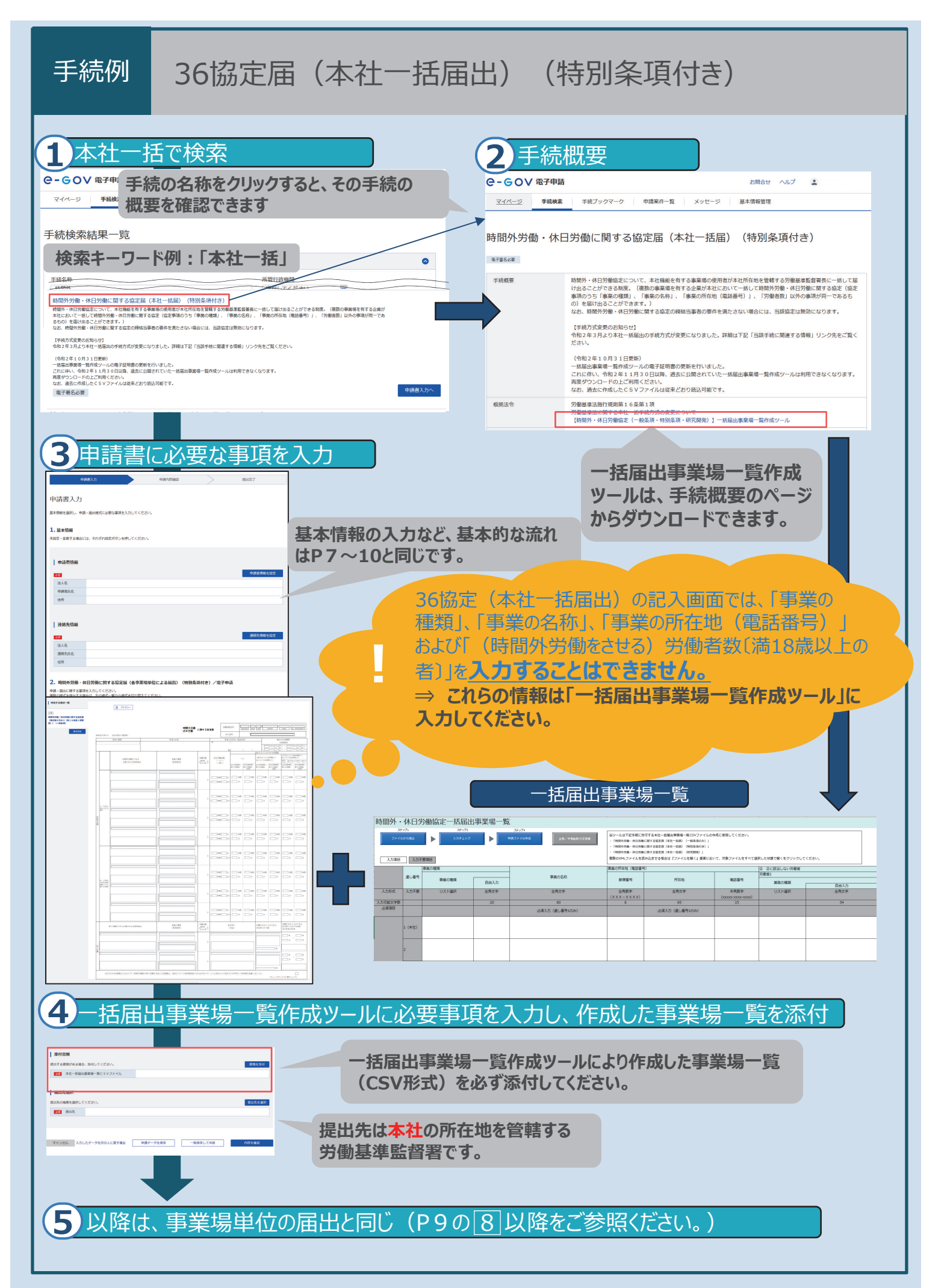

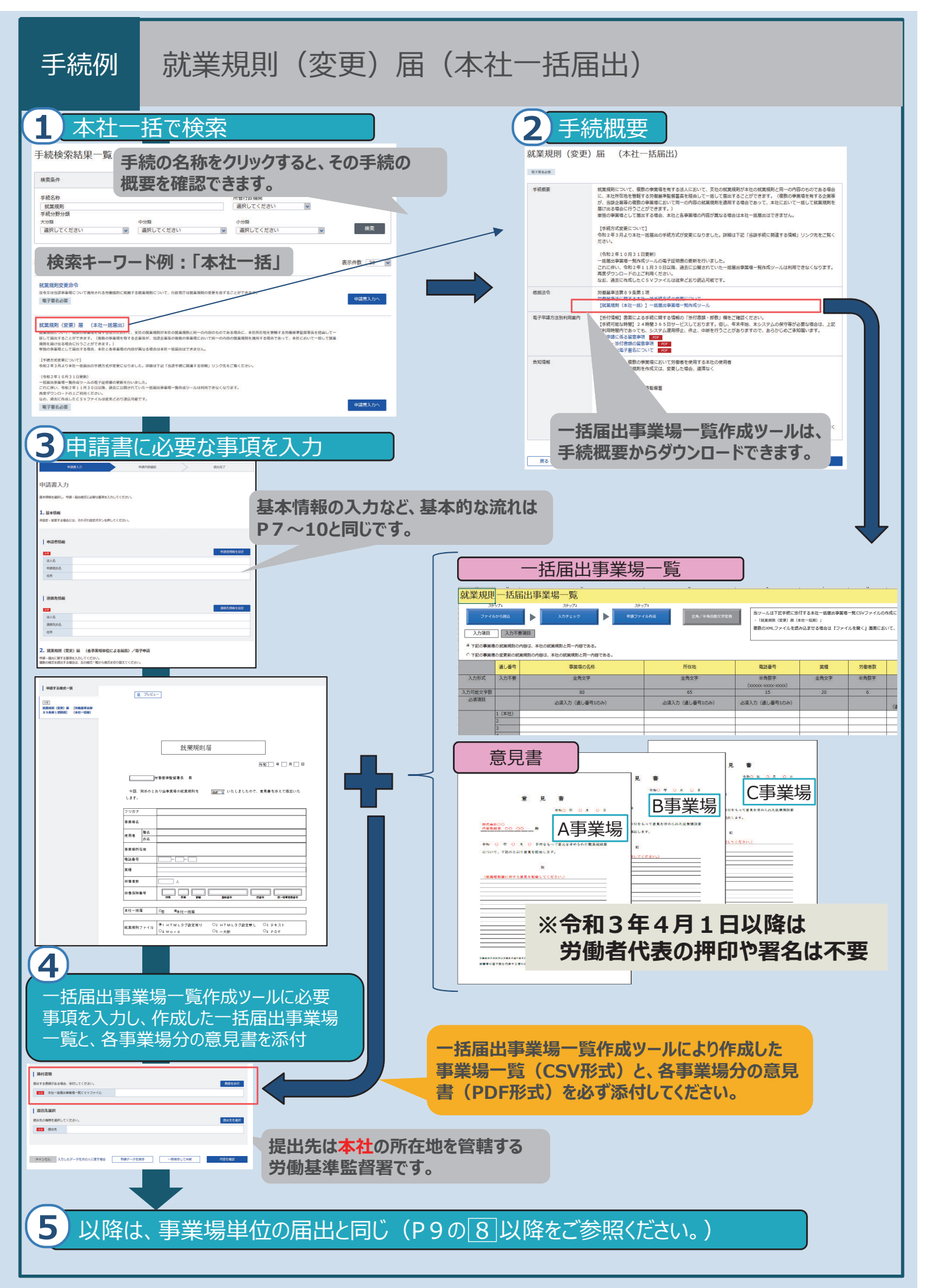

## ツールの利用に当たり、トラブルがあった場合

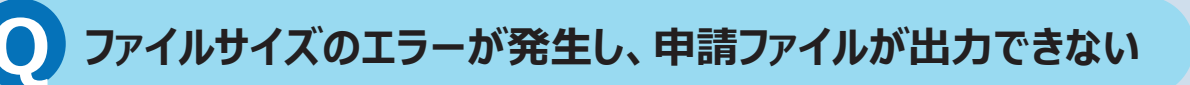

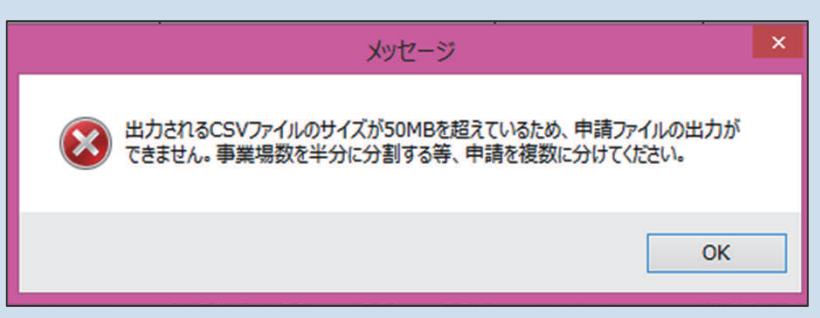

↑上記のエラーメッセージが表示される。

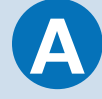

出力されるCSVファイルのサイズが50MBを超えている場合には 申請ファイルの出力はできません。 ファイルを複数に分けて作成してください。

※ ファイルを分ける場合、別個に申請する必要があります。

## ● セキュリティの警告が表示される

| crosoft Office セキュリティ オプション                                                                                     | ?                                                                       |     |
|----------------------------------------------------------------------------------------------------|-------------------------------------------------------------------------|-----|
| ・ セキュリティの警告 - マクロと ActiveX                                                                                      |                                                                         |     |
| クロと ActiveX<br>マクロとしべつかの ActiveX コントロールが無効にされました。このアクティ<br>このコンテンツを有効にしないでください。                                 | ブ<br>ゴンテンツには、ワイルスが含まれているか、その他セキュリティ上の危険性がある可能性があります。このファイルの発行元が爆獲できない場合 | 312 |
| 警告:このデジタル署名が有効でないため、マクロは使用できません。<br>リックしてください。<br>洋田清朝                                                          | 器名に関連付けられた延明書のデータを表示できます。さらに、マクロを有効にすることも可能です。詳細については、[詳細情報] リンク        | をク  |
| ファイルのパス: C:¥Users¥U618011¥Desktop¥ツール様式(就)                                                                      | 4规则一括国出事冀埸一覧(本社一括))1.xitm                                               |     |
| 第4<br>署名者: nttdata.com<br>証明書の有効期間: 2020/12/02<br>証明書の発行元: nttdata.com                                          |                                                                         |     |
| 匿名の詳細を表示                                                                                                    |                                                                         |     |
| <ul> <li>(● 小明なンテンフガラ64編至6 (国具)(E)</li> </ul>                                                                   |                                                                         |     |
| The second second second second second second second second second second second second second second second se |                                                                         |     |

↑上記のエラーメッセージが表示される。

A

ツールのご利用を中断し、下記の問い合わせ先にご連絡ください。
 ● 厚生労働省労働基準局労災保険業務課
 電話: 03-3920-3311(内線324,337)

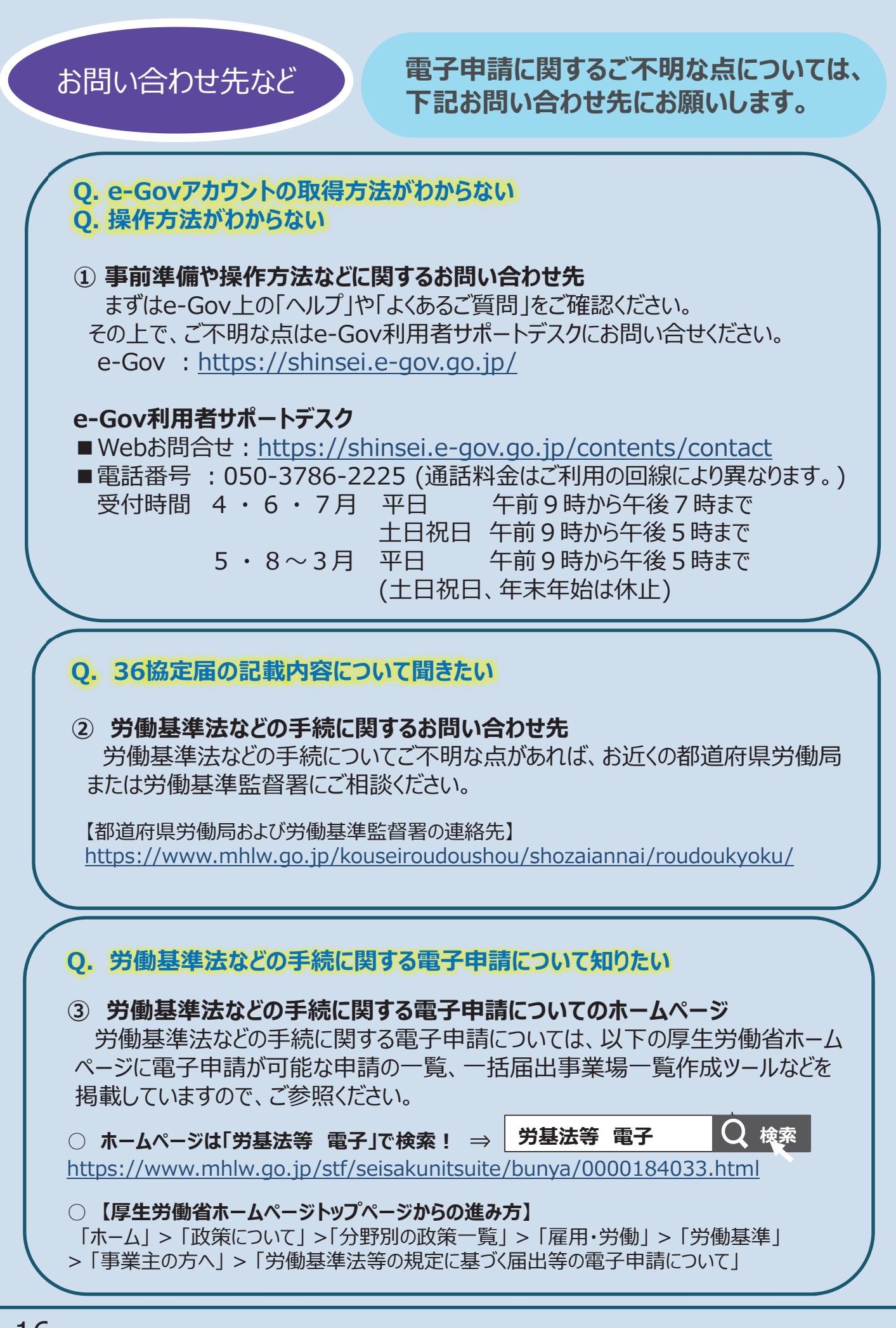